How do I change whether my entity is shown in public search results on SAM.gov? KB0020254

뤔 Print

If you need to update whether or not your entity information is displayed publicly in SAM.gov's search, see the information below.

- 1. Sign in to SAM.gov.
  - After signing in, the system will take you to your SAM.gov Workspace.
- 2. In the Workspace, select the title of the "Entities" widget.

| Home | Search Data Bank Data Services Help                                                                                                    |                                                                                 |
|------|----------------------------------------------------------------------------------------------------|---------------------------------------------------------------------------------|
|      | Workspace                                                                                                    | Profile                                                                         |
|      | Entities<br>3<br>ACTIVE<br>REGISTRATION<br>WORK IN PROGRESS<br>REGISTRATION<br>Next Update Due: Mar 7, 2023<br>Uue in Next 30 days: 0 Entities | Downloads                                                                       |
|      | Register Your Entity or Get a Unique Renew/Update Your Entities<br>Entity ID                                                                   | Pending Reque                                                                   |
|      | What do I need for registration? Select Renew/Update to go to your entity<br>workspace and renew/update your<br>entities.                      | Notifications                                                                   |
|      | How to renew or update an entity of                                                                                                    | No availat                                                                      |
|      | neren/opunte                                                                                                    | Add A New Role                                                                  |
|      |                                                                                                    | Select on the options b<br>If you need a role that y<br>contact an administrato |

3. Locate the entity record you want to update, select the button with the three vertical dots in the top-right corner near the expiration date, then select "Update."

| LLC   Active Registration |                           |                    |
|---------------------------|---------------------------|--------------------|
| Unique Entity ID:         | Purpose of Registration:  | Expiration<br>Date |
| 042342442473287           | Federal Assistance Awards | Mar 7, 2023        |
| CAGE/NCAGE:<br>(blank)    | Physical Address:         |                    |

|                                         |                                                                                                    | FACTORS                            |
|-----------------------------------------|----------------------------------------------------------------------------------------------------|------------------------------------|
| Unique Entity ID:                       | Purpose of Registration:                                                                                                    | C                                  |
| Department of the                       | Federal Assistance Awards                                                                                                    | View Record                        |
|                                         |                                                                                                    | Update                             |
| CAGE/NCAGE:                             | Physical Address:                                                                                                    | Deactivate                         |
| (blank)                                 | Researching of Longer and                                                                                                    | View In Mierarchy                  |
|                                         |                                                                                                    | L                                  |
|                                         | Active Registration                                                                                                    | Exploration                        |
| LLC<br>Unique Entity ID:                | Active Registration     Purpose of Registration:                                                                                        | Expiration<br>Date                 |
| LLC<br>Unique Entity ID:                | <ul> <li>Active Registration</li> <li>Purpose of Registration:</li> <li>Federal Assistance Awards</li> </ul>                            | Expiration<br>Date<br>Apr 18, 2023 |
| LLC<br>Unique Entity ID:<br>CAGE/NCAGE: | <ul> <li>Active Registration</li> <li>Purpose of Registration:</li> <li>Federal Assistance Awards</li> <li>Physical Address:</li> </ul> | Expiration<br>Date<br>Apr 18, 2023 |

4. Determine if your entity has the "ID Assigned" status:

- If no, continue to Step 5.
- If yes, go to Step 13.

5. If your entity has an active or inactive registration, the "Purpose of Entity Update" page will display two options:

- Option 1: "I would like to update my Points of Contact."
- Option 2: "I would like to update/renew my entire entity registration."

6. Choose "I would like to update/renew my entire entity registration," then select "Next." You will be required to go through all the registration pages to change your public search choice.

| LLC                                                                                                    | <ul> <li>Active Registration</li> </ul>                                                                                                    |                                                                                                    |  |
|----------------------------------------------------------------------------------------------------|----------------------------------------------------------------------------------------------------|----------------------------------------------------------------------------------------------------|--|
| UNIQUE ENTITY ID                                                                                                    | PURPOSE OF REGISTRATION<br>FEDERAL ASSISTANCE AWARDS<br>ONLY                                                                                                    | PHYSICAL ADDRESS                                                                                                    |  |
| CAGE/NCAGE<br>(blank)                                                                                                    | EXPIRATION DATE<br>MAR 7, 2023                                                                                                    |                                                                                                    |  |
| What would you                                                                                                    | like to update?<br>pdate my Points of Contact                                                                                                    |                                                                                                    |  |
| What would you I would like to u Points of Contact u required annual er update/renew you I would like to u                                                                                                    | like to update?<br>pdate my Points of Contact<br>updates are effective immediately. This<br>tity renewal. If you want to update any<br>r entire entity registration.<br>update/renew my entire Entity Re                                                                                                    | update does not replace your<br>y other information, you must<br>egistration.                                                                  |  |
| <ul> <li>What would you</li> <li>I would like to u<br/>Points of Contact u<br/>required annual er<br/>update/renew you</li> <li>I would like to u<br/>Updates to your er<br/>which can take up<br/>changes until the s</li> </ul> | like to update?<br>pdate my Points of Contact<br>updates are effective immediately. This<br>neity renewal. If you want to update any<br>r entire entity registration.<br>pdate/renew my entire Entity Re<br>neity registration information generally<br>to ten business days. Once you submit<br>ubmitted registration is processed. | update does not replace your<br>y other information, you must<br>egistration.<br>require IRS and CAGE validation<br>an update, you cannot make |  |

7. The "Your entity's purpose of registration is" page will display and show your current purpose of registration. Under the question, "Would you like to change the purpose of your entity's registration?" select an option, then select "Next."

| YOUR ENTITY'S PURPOSE OF REGISTRATION IS:                                                                                                    |
|----------------------------------------------------------------------------------------------------|
| Purpose of Registration:<br>Financial Assistance Awards                                                                                                    |
| <ul> <li>Apply for federal assistance, such as grants and loans, as described by 2 CFR 200.</li> <li>You are NOT able to bid on federal contracts and other procurements as described by the Federal Acquisition Regulation.</li> </ul> Would you like to change the purpose of your entity's registration? <ul> <li>No</li> <li>Yes</li> </ul> |
| What do I need for registration?<br>Download our guide.<br>Download                                                                                                    |
| Previous Cancel Next                                                                                                    |

8. Confirm your purpose of registration, then select "Next."

9. On the "Confirm Unique Entity ID Information" page, confirm that your entity's legal business name and physical address are correct. Select "Next."

10. Next choose if you want SAM.gov to display your entity in SAM.gov search results by checking or unchecking the box. Select "Continue Registration."

| <section-header><section-header><section-header><section-header><text><text><text><text><text><text><text><text></text></text></text></text></text></text></text></text></section-header></section-header></section-header></section-header>                                                                                                    | Co | ontinue Regist                                                                                                    | ration                  |                            |   |  |
|----------------------------------------------------------------------------------------------------|----|----------------------------------------------------------------------------------------------------|-------------------------|----------------------------|---|--|
| <text><text><text><text><text><text><text><text><text><text></text></text></text></text></text></text></text></text></text></text>                                                                                                    |    | YOUR ENTITY REGISTRATION INFORMATION:                                                                                                    |                         |                            |   |  |
| UNIQUE ENTITY ID       PURPOSE OF REGISTRATION       PHYSICAL ADDRESS         HEYNJKG1LH27       FEDERAL ASSISTANCE       SJTAD DUDLEY HILL RD         AWARDS ONLY       LO       CASE/NCA, WI S4632-8732.         CASE/NCAGE       EXPIRATION DATE         (blank)       APR 18, 2023         Image: State and State and |    | HOMEGROWN VALLEY FRESH LLC   Active Registration                                                                                                    |                         |                            |   |  |
| AWARDS ONLY     SJI SOUCCE 11112.00     GENOA, WI 54632-8732     USA     CAGE/NCAGE EXPIRATION DATE     (blank) APR 18, 2023      Include in public search     This means your registration tatus, legal business name, physical address,     androtteer non-setting movimation can be displayed on SAM gov to any     authenticated user. If you feel the public display of your basic entity     information poses a security threat of danger to you or your organization,     you can restrict the public viewing of your registration record in SAM gov by     deselecting the checkbox.      If you choose to restrict your information from public view, it will also not be     visible to other non-federal entities or state and local governments who may     wish to do business with you. Certain programs may require you to be     included in public search. Either way, your non-sensitive entity information     public data services. Learn more about SAM, gov public search @                                                                                                    |    | UNIQUE ENTITY ID                                                                                                    | PURPOSE OF REGISTRATION | PHYSICAL ADDRESS           |   |  |
| CAGE/NCAGE       EXPIRATION DATE         (blank)       APR 18, 2023         Include in public search       This means your registration tatus, legal business name, physical address, and ot other ison-skinskrike information can be displayed on SAM, gov to any and other ison-skinskrike information can be displayed on SAM, gov to any and other ison-skinskrike information can be displayed on SAM, gov to any and other ison-skinskrike information from public view ing of your registration record in SAM, gov by deselecting the checkbox.         If you choose to restrict your information from public view, it will also not be included in public search. Either way, your non-sensitive entity information remains available to federal government users and is available through public data services. Learn more about SAM, gov public search @                                                                                                    |    | nemphotoner                                                                                                    | AWARDS ONLY             | GENOA, WI 54632-873<br>USA | 2 |  |
| <ul> <li>(blank) APR 18, 2023</li> <li>Include in public search</li> <li>This means your registration tatus, legal business name, physical address, and other non-sensitive momation can be displayed on SAM.gov to any authenticated user. If you feel the public display of your basic entity information poses a security threat or danger to you or your organization, you can restrict the public viewing of your registration record in SAM.gov by deselecting the checkbox.</li> <li>If you choose to restrict your information from public view, it will also not be visible to other non-federal entities or state and local governments who may wish to do business with you. Certain programs may require you to be included in public search. Either way, your non-sensitive entity information remains available to federal government users and is available through public data services. Learn more about SAM.gov public search to service the service of the services.</li> </ul>                                                                                                    |    | CAGE/NCAGE                                                                                                    | EXPIRATION DATE         |                            |   |  |
| Include in public search<br>This means your registration tatus, legal business name, physical address,<br>and other non-setsistration momation can be displayed on SAM.gov to any<br>authenticated user. If you feel the public display of your basic entity<br>information poses a security threat or danger to you or your organization,<br>you can restrict the public viewing of your registration record in SAM.gov by<br>deselecting the checkbox. If you choose to restrict your information from public view, it will also not be<br>visible to other non-federal entities or state and local governments who may<br>wish to do business with you. Certain programs may require you to be<br>included in public search. Either way, your non-sensitive entity information<br>remains available to federal government users and is available through<br>public data services. Learn more about SAM.gov public search @                                                                                                    |    | (blank)                                                                                                    | APR 18, 2023            |                            |   |  |
| visible to other non-federal entities or state and local governments who may<br>wish to do business with you. Certain programs may require you to be<br>included in public search. Either way, your non-sensitive entity information<br>remains available to federal government users and is available through<br>public data services. Learn more about SAM.gov public search to<br>Continue Restitution                                                                                                    |    | Include in public search     This means your registration status, legal business name, physical address,     androuter remi-atmutree intornation can be displayed on SAM.gov to any     authenticated user. If you feel the public display of your basic entity     information poses a security threat or danger to you or your organization,     you can restrict the public viewing of your registration record in SAM.gov by     deselecting the checkbox.     If you choose to restrict your information from public view. it will also not be |                         |                            |   |  |
| Somolinge Registration                                                                                                    |    | If you choose to restrict your information from public view, it will also not be<br>visible to other non-federal entities or state and local governments who may<br>wish to do business with you. Certain programs may require you to be<br>included in public search. Either way, your non-sensitive entity information<br>remains available to federal government users and is available through<br>public data services. Learn more about SAM.gov public search @                                                                                |                         |                            |   |  |

11. After you review the entire registration, select "Submit" on the "Entity Review" page.

• Once you have submitted your update, you cannot make further changes until the submitted registration is processed.

12. When you start an update for an entity with the "ID Assigned" status, the system will display your entity information and two options. Select the option, "This is my entity's correct legal business name and address and I can provide documented proof." Select "Next."

| Doing Business As: (blank)         Unique Entity ID       PURPOSE OF REGISTRATION       Physical Address         ALL AWARDS         CAGE Code       Registration Expiration         (blank)       (blank)                                                                                                    | OUR ENTITY                                                                                                    |                                                                                               |                                                                        |
|----------------------------------------------------------------------------------------------------|----------------------------------------------------------------------------------------------------|-----------------------------------------------------------------------------------------------|------------------------------------------------------------------------|
| Unique Entity ID PURPOSE OF REGISTRATION Physical Address ALL AWARDS CAGE Code Registration Expiration (blank) This is my entity's correct legal business name and address and I can provide documented proof. This is not my entity's correct information and I can provide documented proof of our correct legal business name and address and I can provide documented proof.                                                                                                    | Doing Business As: (bla                                                                                                    | nk)                                                                                           |                                                                        |
| CAGE Code Registration Expiration<br>(blank) (blank)<br>This is my entity's correct legal business name and address and I can provide documented proof.<br>This is <b>not</b> my entity's correct information and I can provide documented proof our correct legal business name and address and I can provide documented proof of our correct legal business name and I can provide documented proof of our correct legal business name and address and I can provide documented proof of our correct legal business name and address and I can provide documented proof of our correct legal business name and address and I can provide documented proof of our correct legal business name and address and I can provide documented proof of our correct legal business name and address and I can provide documented proof of our correct legal business name and address and I can provide documented proof of our correct legal business name and address and I can p | Unique Entity ID                                                                                                    | PURPOSE OF REGISTRATION<br>ALL AWARDS                                                         | Physical Address                                                       |
| (blank) (blank) This is my entity's correct legal business name and address and I can provide documented proof. This is <b>not</b> my entity's correct information and I can provide documented proof our correct legal business.                                                                                                    | CAGE Code                                                                                                    | Registration Expiration                                                                       | And Deleter, in success                                                |
| PUICINGEE NAME AND ADDREE                                                                                                    |                                                                                                    |                                                                                               |                                                                        |
|                                                                                                    | <ul> <li>This is my entity's correct</li> <li>This is not my entity's of business name and add</li> </ul>                                                                                                    | ect legal business name and address and<br>correct information and I can provide do<br>dress. | I I can provide documented proof.<br>cumented proof of our correct leg |
|                                                                                                    | <ul> <li>This is my entity's correct</li> <li>This is not my entity's the business name and add</li> </ul>                                                                                                    | ect legal business name and address and<br>correct information and I can provide do<br>dress. | I I can provide documented proof.<br>cumented proof of our correct leg |
| $\mathbf{x}$                                                                                                    | <ul> <li>This is my entity's correct</li> <li>This is not my entity's observation</li> <li>business name and additional additional addited additional additional additional addited additional additi</li></ul> | ect legal business name and address and<br>correct information and I can provide do<br>fress. | I can provide documented proof.<br>cumented proof of our correct leg   |

13. On the next page, choose if you want SAM.gov to display your entity in SAM.gov search results by checking or unchecking the box.

| Submit Update                                                                                                    | 2                                                                                                    |               |
|----------------------------------------------------------------------------------------------------|----------------------------------------------------------------------------------------------------|---------------|
| YOUR ENTITY REGIS                                                                                                    | STRATION INFORMATION:                                                                                                    |               |
| • ID As                                                                                                    | signed                                                                                                    |               |
| UNIQUE ENTITY ID                                                                                                    | PHYSICAL ADDRESS                                                                                                    |               |
| Include in public search<br>This means your registra<br>other non-sensitive infor<br>authenticated user. If yo<br>poses a security threat o<br>public viewing of your re<br>checkbox. | tion status, legal business name, physical address, and<br>rmation can be displayed on SAM.gov to any<br>u feel the public display of your basic entity information<br>r danger to you or your organization, you can restrict the<br>gistration record in SAM.gov by deselecting the                            |               |
| If you choose to restrict<br>visible to other non-fede<br>wish to do business with<br>in public search. Either v<br>available to federal gove<br>services. Learn more abo             | your information from public view, it will also not be<br>ral entities or state and local governments who may<br>you. Certain programs may require you to be included<br>vay, your non-sensitive entity information remains<br>rnment users and is available through public data<br>out SAM.gov public search 🖉 |               |
|                                                                                                    |                                                                                                    | Submit Update |

14. Once you submit the update, the system shows a success message and you can return to your Workspace.

| S                                                                                                    |   |
|----------------------------------------------------------------------------------------------------|---|
| Entity Successfully Updated                                                                                                    |   |
| Your entity is updated. Select <b>Close</b> to return to your entity workspace.                                                                                                    | I |
| Close                                                                                                    |   |
| other non-sensitive information can be displayed on SAM.gov to any<br>authenticated user. If you feel the public display of your basic entity information<br>poses a security threat or danger to you or your organization, you can restrict the<br>public viewing of your registration record in SAM.gov by deselecting the<br>checkbox.                                                                                                    |   |
| If you choose to restrict your information from public view, it will also not be<br>visible to other non-federal entities or state and local governments who may<br>wish to do business with you. Certain programs may require you to be included<br>in public search. Either way, your non-sensitive entity information remains<br>available to federal government users and is available through public data<br>services. Learn more about SAM.gov public search [2]. |   |
| Submit Update                                                                                                    |   |

Click here to learn what information is included in SAM.gov's public search and what it means to restrict your entity information from public view.